## Windows XP:

Conecte el Adaptador al PC y a la línea según lo indicado en el apartado anterior, compruebe que su conexión es equivalente al siguiente ejemplo:

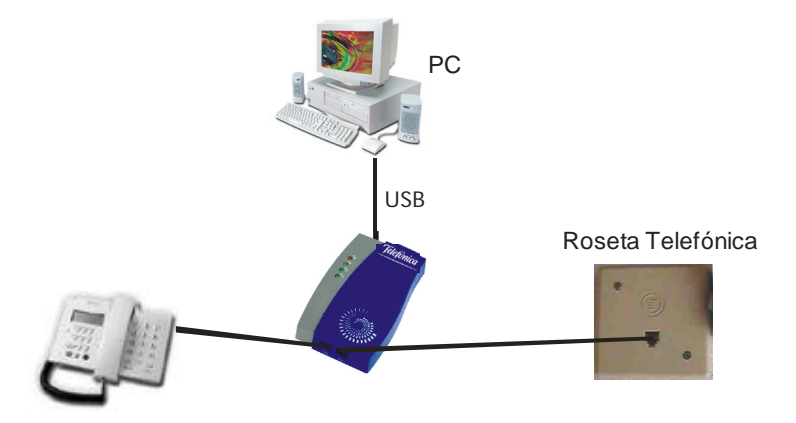

Cuando el sistema detecte la conexión del Adaptador, arrancará el "Asistente para hardware nuevo encontrado":

| Asistente para hardware n | uevo encontrado                                                                                                    |
|---------------------------|----------------------------------------------------------------------------------------------------|
|                           | <ul> <li>Éste es el Asistente para hardware nuevo encontrado</li> <li>Este asistente le ayudará a instalar software para:</li> <li>USB Device</li> <li>Si su hardware viene con un CD o disquete de instalación, insértelo ahora.</li> <li>¿Qué desea que haga el asistente?</li> <li>Instalar automáticamente el software (recomendado)</li> <li>Instalar desde una lista o ubicación específica (avanzado)</li> <li>Haga clic en Siguiente para continuar.</li> </ul> |
|                           | < <u>Atrás</u> Siguien <u>t</u> e > Cancelar                                                                                                    |

Si aún no lo ha hecho, introduzca el CD de instalación en la unidad correspondiente (que habrá encontrado dentro de la caja de su Adaptador USB HomePNA), seleccione "Instalar automáticamente el software (recomendado)" y haga clic en "Siguiente". El sistema, entonces, mostrará la pantalla de selección del controlador de dispositivo.

El sistema buscará en todas la unidades disponibles hasta que encuentre el controlador apropiado.

Windows XP comenzará a copiar los archivos necesarios para su Adaptador.

| Asistente para hardware nuevo encontrado         |                 |                |            |
|--------------------------------------------------|-----------------|----------------|------------|
| Espere mientras el asistente instala el software |                 |                | A          |
| DM9601 USB To Fast Ethernet Adapter              |                 |                |            |
| dm9usb.sys<br>A C:\WINDDWS\System32\DRIVERS      | Þ               |                |            |
|                                                  | < <u>A</u> trás | Siguiențe >    | Cancelar   |
|                                                  | Asistente nara  | hardware puevo | encontrado |

Una vez copiados los archivos, se mostrará la pantalla de confirmación de instalación:

| Asistente para hardware n | uevo encontrado                                                                                                    |
|---------------------------|----------------------------------------------------------------------------------------------------|
|                           | Finalización del Asistente para<br>hardware nuevo encontrado<br>El asistente ha terminado de instalar el software para:<br>DM9601 USB To Fast Ethernet Adapter<br>M9601 USB To Fast Ethernet Adapter |
|                           | < <u>A</u> trás <b>Finalizar</b> Cancelar                                                                                                    |

Pulse "Finalizar". Su hardware se encuentra instalado y listo para ser utilizado. En este momento Windows XP mostrará un icono en la barra de tareas ofreciéndole la posibilidad de configurar su dispositivo de red recién instalado. Puede usted configurar el Adaptador para ser utilizado en Windows XP mediante este icono o bien seguir las instrucciones que encontrará en el siguiente apartado.

Nota: Habrá usted observado que en la barra de tareas de Windows XP, dispone de un icono llamado "Quitar Hardware con seguridad". Este icono no sirve para desinstalar el controlador de su Adaptador que acaba de instalar. Para desinstalarlo, siga las instrucciones que encontrará más adelante. Este icono es útil para poder desconectar momentáneamente el Adaptador con seguridad. Por ejemplo, si usted tiene un PC portátil conectado a la Red L@R ADSL mediante un Adaptador HomePNA, mediante este icono podría parar momentáneamente y con seguridad la función del Adaptador, desconectar el PC de la Red L@R ADSL sin apagarlo, realizar otras tareas y volver a conectarlo después.

## Configuración del Adaptador para ser utilizado en red bajo Windows XP:

A todos los efectos su Adaptador se comportará como un dispositivo Ethernet convencional. Su configuración se hará exactamente igual que cualquier otro dispositivo de este tipo.

Seleccione

"Inicio" -> "Panel de Control" -> "Conexiones de red"

Seleccione entonces la conexión de red de área local de "DM9601 USB To Fast Ethernet Adapter" haciendo clic sobre ella, aparecerá entonces en la columna de la derecha la opción "Cambiar la configuración de esta conexión". Haga clic sobre ella.

Aparecerá la siguiente pantalla de configuración:

| 🕹 Propi             | edades de Con                                               | exión de área                             | local 3                      |                     | ? 🗙      |
|---------------------|-------------------------------------------------------------|-------------------------------------------|------------------------------|---------------------|----------|
| General             | Autenticación /                                             | Avanzadas                                 |                              |                     |          |
| Conect              | ar usando:                                                  |                                           |                              |                     |          |
| <b>H</b>            | )M9601 USB To F                                             | ast Ethernet Adap                         | ter                          |                     |          |
|                     |                                                             |                                           |                              | Configurar          | <u> </u> |
| Esta co             | nexión utiliza los si                                       | guientes ele <u>m</u> ento                | s:                           |                     |          |
|                     | Cliente para rede                                           | s Microsoft                               |                              |                     |          |
| M ≤ 1               | Protocolo Interne                                           | oras y archivos pai<br>at (TCP/IP)        | a redes Micr                 | osoft               |          |
|                     |                                                             |                                           |                              |                     |          |
|                     | nst <u>a</u> lar                                            | Desinstalar                               |                              | <u>P</u> ropiedades | 51       |
| Desc                | ipción                                                      |                                           |                              | 201                 | 5        |
| Prot<br>prec<br>con | ocolo TCP/IP, ETp<br>eterminado que pe<br>ectadas entre sí. | protocolo de red de<br>ermite la comunica | area extens<br>ción entre va | a<br>mas redes      |          |
| Most                | ar icono en el área                                         | a de notificación al                      | conectarse                   |                     |          |
|                     |                                                             |                                           |                              |                     |          |
|                     |                                                             |                                           | Cer                          | rar Ca              | ancelar  |
|                     |                                                             |                                           |                              |                     |          |

Seleccione el "Protocolo Internet (TCP/IP)" y haga clic en "Propiedades", se mostrará la pantalla de configuración de protocolo:

| Puede hacer que la configuración IP se asign<br>red es compatible con este recurso. De lo co<br>con el administrador de la red cuál es la confi<br>O Dotener una dirección IP automáticame<br>O Usar la siguiente dirección IP: | ne auto<br>ontrario,<br>iguració<br>ente | omátic<br>nece<br>ón IP | amente si su<br>sita consultar<br>apropiada. |
|----------------------------------------------------------------------------------------------------|------------------------------------------|-------------------------|----------------------------------------------|
| Obtener una dirección IP automáticame<br>O Usar la siguiente dirección IP:<br>Dirección IP:                                                                                                    | ente                                     |                         |                                              |
| O Usar la siguiente dirección IP:                                                                                                    |                                          |                         |                                              |
| Dirección IP:                                                                                                    |                                          |                         |                                              |
| Encounter (11)                                                                                                    | 11                                       | +7                      | - 10 A                                       |
| Máscara de subred:                                                                                                    |                                          |                         | - 61                                         |
| <u>P</u> uerta de enlace predeterminada:                                                                                                    | 14                                       | ÷.                      |                                              |
| ⊙ 0 <u>b</u> tener la dirección del servidor DNS a                                                                                                    | automát                                  | icame                   | ente                                         |
| Usar las siguientes direcciones de servi                                                                                                    | idor DN                                  | S:                      |                                              |
| Servidor DNS preferido:                                                                                                    |                                          |                         |                                              |
| Servidor DNS alternati <u>v</u> o:                                                                                                    | ()                                       |                         | ()                                           |
|                                                                                                    |                                          | )pcior                  | nes <u>a</u> vanzadas                        |

En esta pantalla podrá configurar adecuadamente los parámetros de funcionamiento del protocolo. Si dispone de un servidor DHCP en su instalación, como un Mó dem/Router ADSL, deje esta configuración tal y como aparece en la figura anterior, pulsando "Aceptar". De este modo se obtendrán todos los parámetros de forma automática. Si no dispone de servidor DHCP o no está seguro de su disponibilidad, consulte el anexo A para configurar su Mó dem/Router apropiadamente.

## Desinstalación del dispositivo en Windows XP:

Si quiere desinstalar definitivamente el dispositivo de su equipo, proceda del siguiente modo:

Con el dispositivo conectado al puerto USB del equipo, seleccione "Inicio" -> "Panel de Control" -> "Sistema" -> "Hardware" -> "Administrador de dispositivos".

En Adaptadores de red, seleccione "DM9601 USB To Fast Ethernet Adapter" y haga clic en "Acció n" -> "Desinstalar"

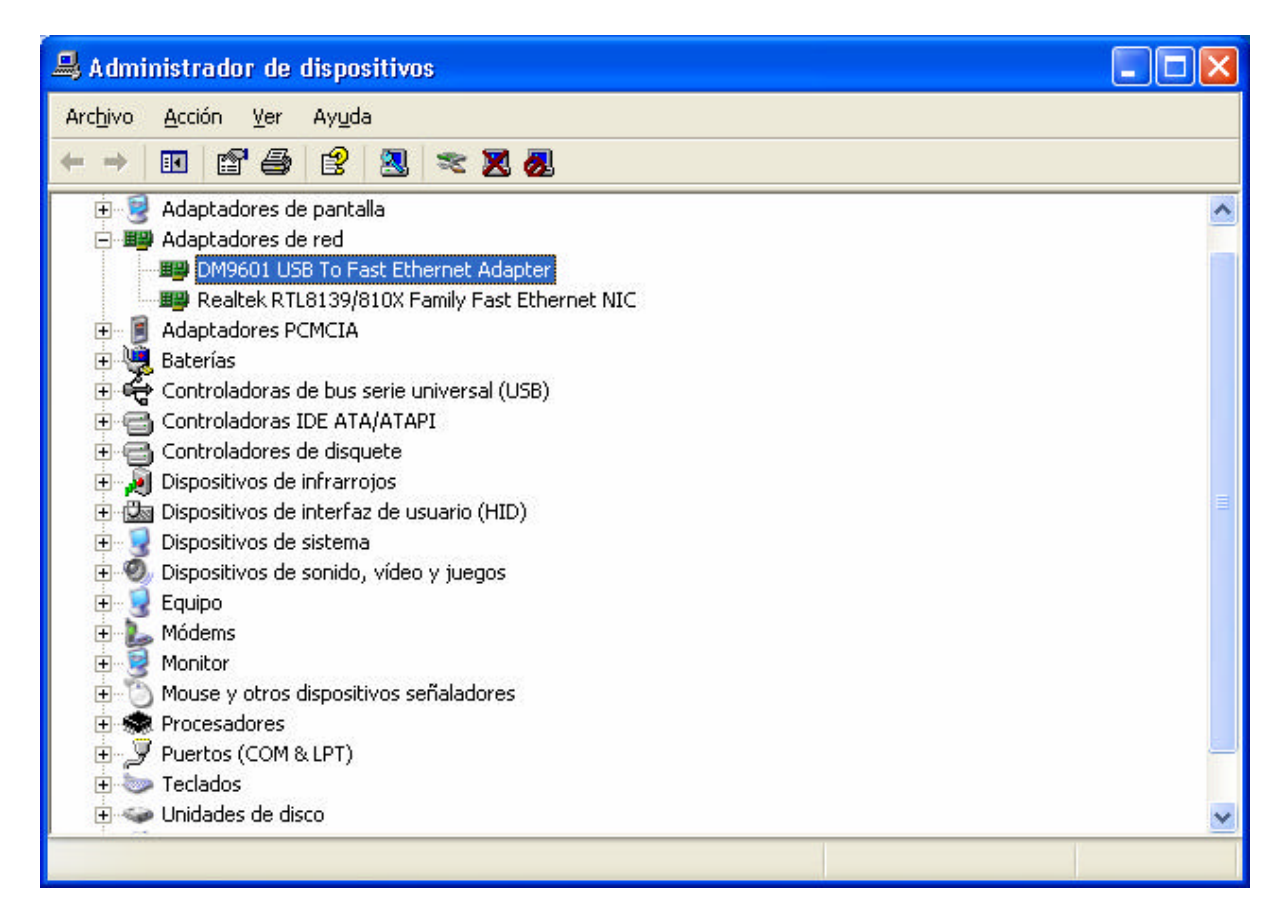

Windows XP solicitará confirmación para esta desinstalación:

| Confirm              | ar la eliminación del dispositivo 🛛 🕜 🔀             |
|----------------------|-----------------------------------------------------|
|                      | DM9601 USB To Fast Ethernet Adapter                 |
| Adverter<br>sistema. | ncia: se dispone a desinstalar este dispositivo del |
|                      | Aceptar Cancelar                                    |

Si pulsa en "Aceptar" el dispositivo se desinstalará definitivamente.